TO: EPSON 愛用者

FROM: EPSON 客服中心

主題敘述:原廠連續供墨系統 EPSON L4150 列印輸出有細白線

## 適用機型:原廠連續供墨系統

(以原廠連續供墨印表機 L4150 為例, Windows 7 64bits)

關於原廠連續供墨系統 EPSON L4150 列印品質的問題, 您可透過印表機面板或電腦驅動程式執行噴嘴檢查/印字頭清潔2至3次試著改善,

【方式一】透過印表機面板

步驟1、請先關閉印表機電源,並放入空白 A4 紙。

步驟 2、同時按下面板上[維護鍵]及[電源鍵],電源指示燈閃爍時放開按鍵, 會列印出噴嘴檢查表。

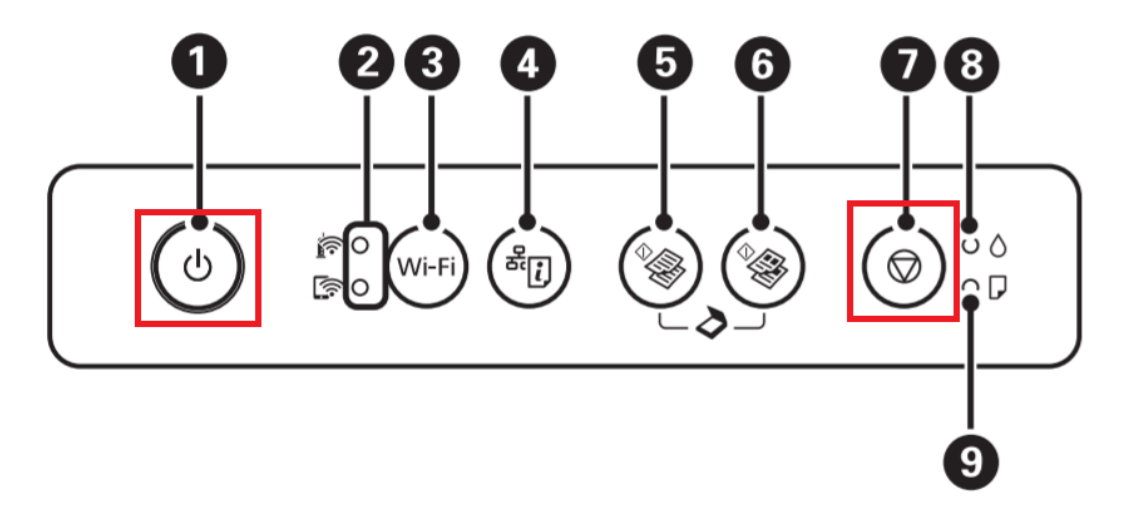

步驟3、檢查噴嘴檢查表的圖案,

如有任何線條中斷或列印空白,則表示印字頭噴嘴可能阻塞(如下圖 NG 圖樣)

OK

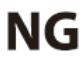

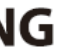

| <b></b> |   |
|---------|---|
|         | 1 |
|         |   |
| C       |   |
|         |   |
|         |   |
|         |   |
|         |   |
|         |   |
|         |   |
|         |   |
|         |   |
|         |   |
|         |   |
| [       |   |
|         |   |
|         |   |
|         |   |

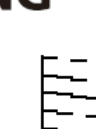

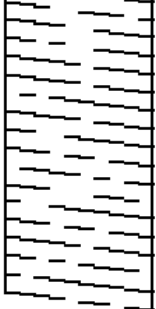

步驟4、按住[維護鍵]三至五秒,直到電源燈號開始閃爍,

即會開始清潔印字頭。

註:清潔印字頭會耗費一些時間和墨水

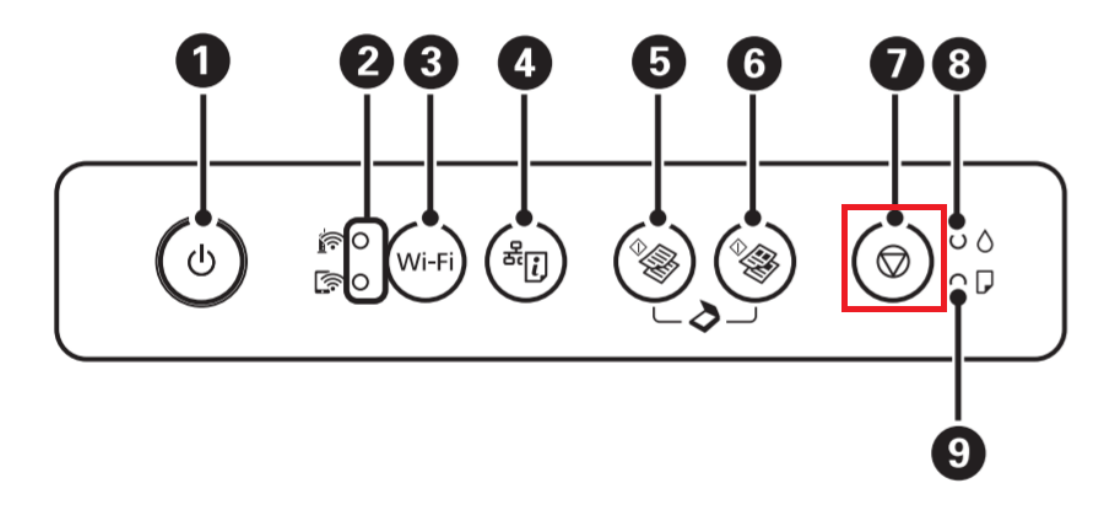

步驟 5、清潔完成,可再次列印噴嘴檢查表確認狀況, 若清潔三次仍無法排除問題,建議送回就近服務站檢測, 提供全省維修中心據點予您參考。 EPSON 原廠維修中心: http://www.tekcare.com.tw/branchMap.page。

【方式二】透過電腦驅動程式

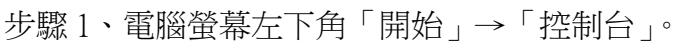

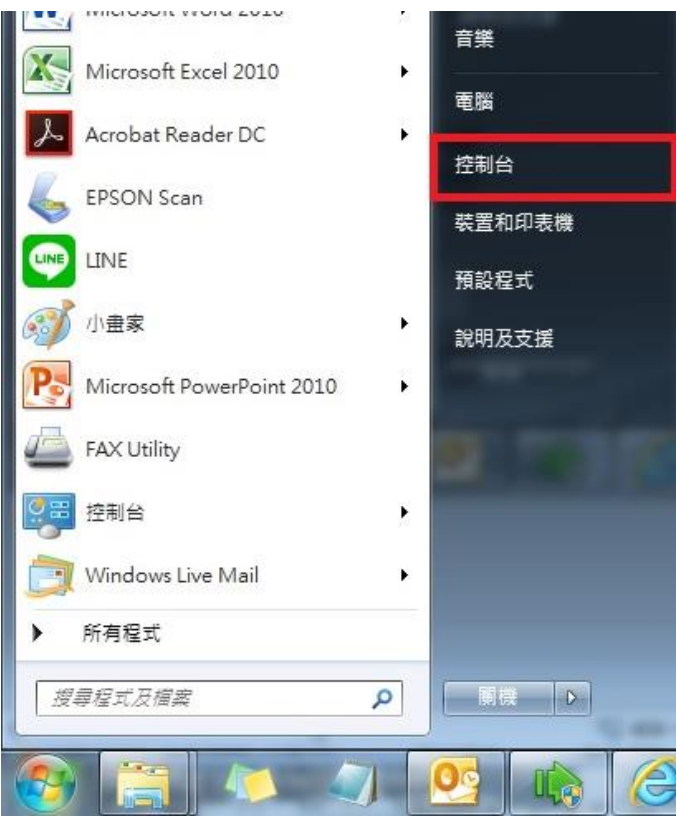

步驟2、選擇「檢視裝置和印表機」。

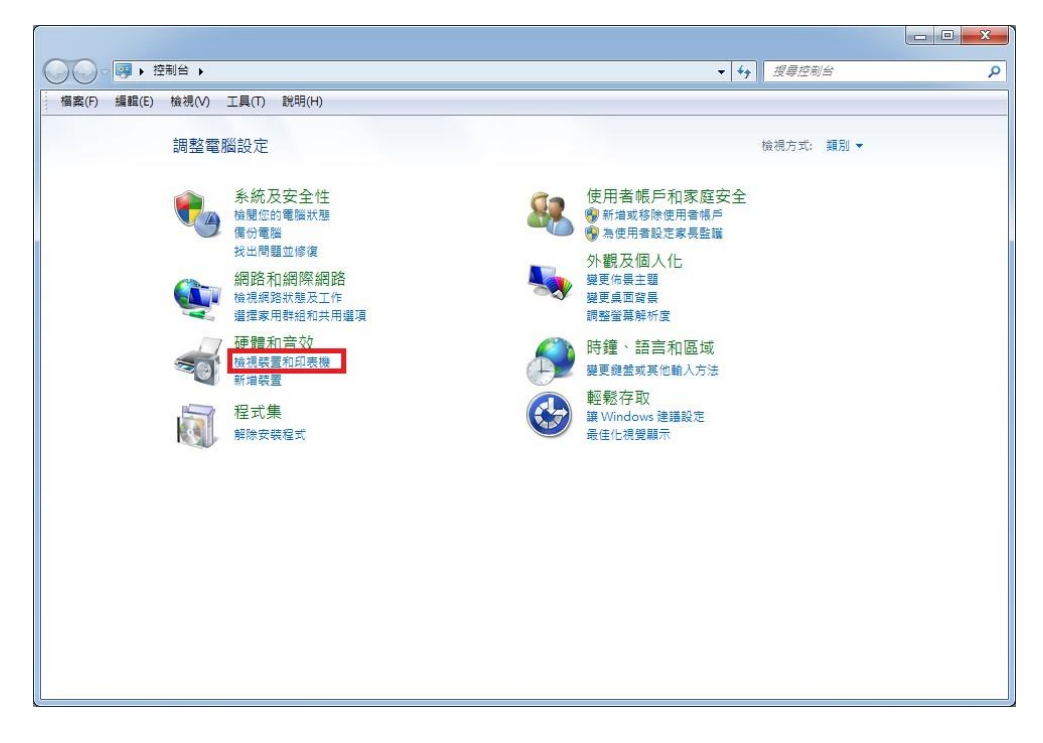

步驟3、滑鼠在印表機圖示上點右鍵,點選「列印喜好設定」。

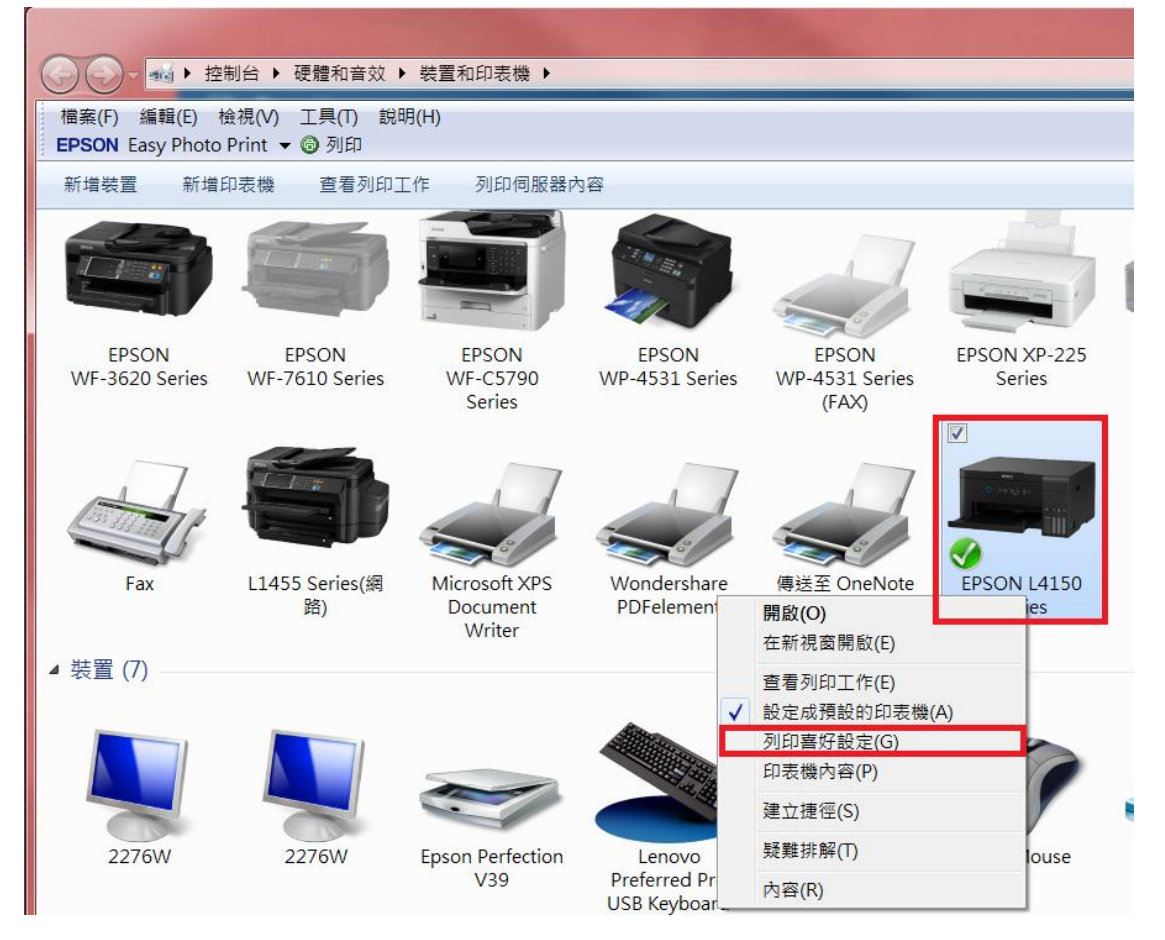

步驟4、點選「維護」

| 嬦 EPSON L4150 Series 列印喜好設定                         |              | X                                      |
|-----------------------------------------------------|--------------|----------------------------------------|
| 主選單 更多選項 維護                                         |              |                                        |
| 列印預設值                                               |              |                                        |
| 新增/移除預設值                                            | 文件大小         | ▲4 210 x 297 mm                        |
| ◎ 文件-快速                                             |              | ■無邊 設定                                 |
| <ul> <li>三 文件 - 標準品質</li> <li>氢 文件 - 高品質</li> </ul> | 列印方向         | <ul> <li>● 直印</li> <li>● 荷印</li> </ul> |
| <ul> <li>□2 文件 -二合一</li> <li>1 文件 - 快速反階</li> </ul> | 紙張種類         | 普通紙 ▼                                  |
| 國文件-灰階                                              | 品質選項         | 標準   ▼                                 |
|                                                     | 色彩           | ◎彩色 ◎ 灰階                               |
|                                                     | 雙面列印         | 關閉                                     |
|                                                     |              | 設定                                     |
|                                                     | 版面配置         | 關閉 ▼ 排列方式                              |
|                                                     | 份數 1         | ▼ 逐份列印                                 |
|                                                     |              | ✓ 反序列印                                 |
| 顯示設定                                                | 靜音模式<br>列印預視 | [翳閉] 	▼                                |
| 預設值                                                 | □工作配置Lite    | 9                                      |
|                                                     | 確定           | 取消 套用(A) 說明                            |

## 步驟 5、執行噴嘴檢查,確認各色出墨狀況。

| 🚔 EPSON L4150 Series 列印喜好設定                |               |
|--------------------------------------------|---------------|
| 主選單 更多選項 維護                                |               |
| <b>僅</b> 噴嘴檢查                              | EPSON印表機監控程式3 |
| 印字頭清潔                                      | 監控設定          |
| <b>後</b> 加清潔                               |               |
| A·A 印字頭直線性校正                               | 進階設定          |
|                                            | 列印作列          |
| 工作配置Lite                                   | 印表機和選購品資訊     |
| 語言/Language 中文(繁體) (Chinese (Traditional)) | ▼             |
| 版本 2.67.00                                 | e-支援          |
| 確定                                         | 2 取消 套用(A) 說明 |

步驟6、噴嘴檢查後,可按下[列印]印出噴嘴檢查表, 如有任何線條中斷或列印空白,則表示印字頭噴嘴可能阻塞(如最下圖 NG 圖樣)

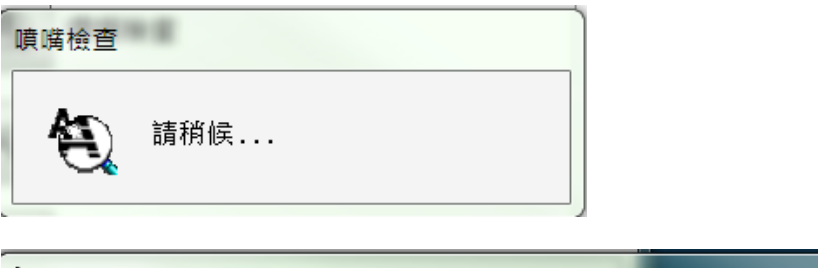

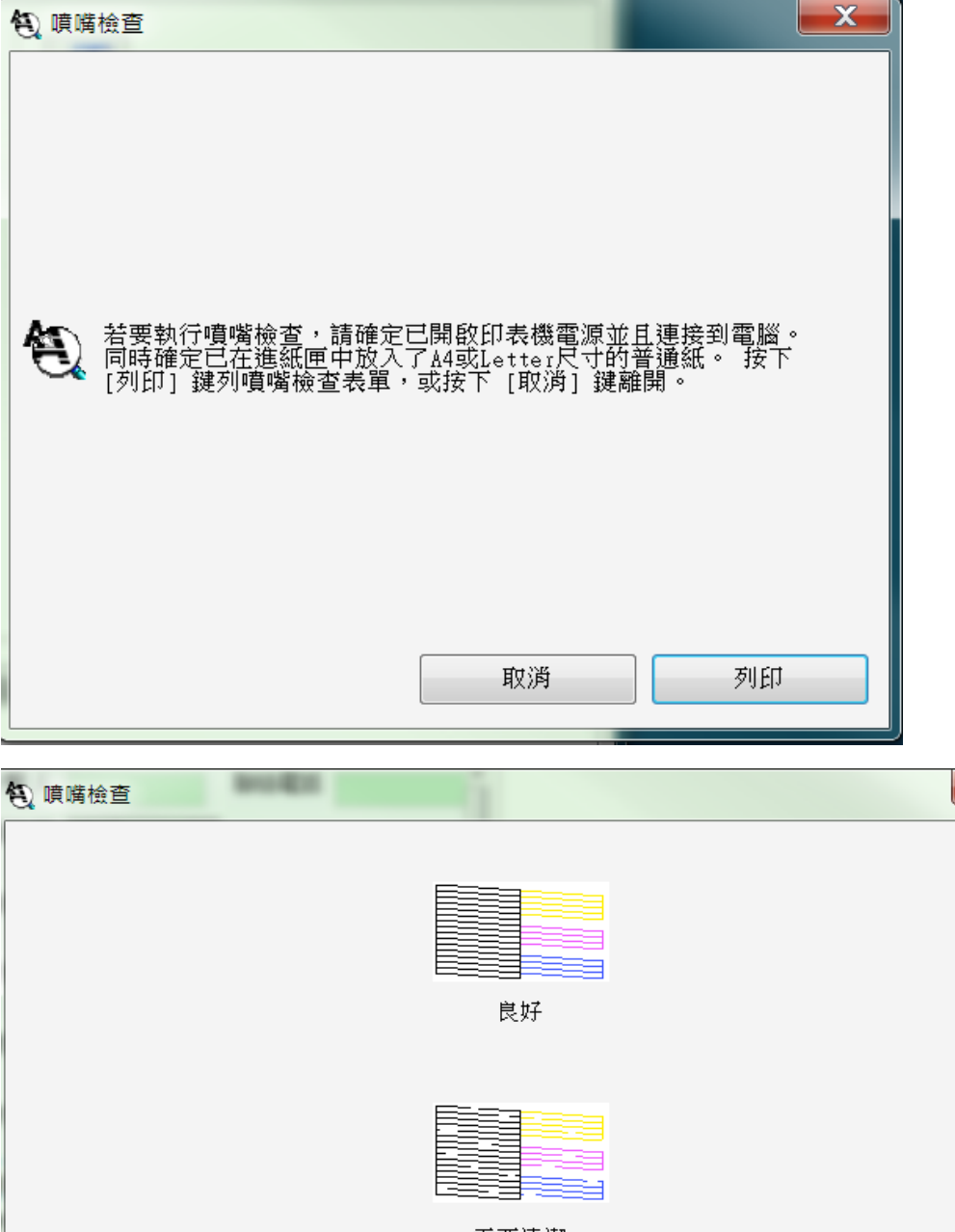

X

|                              | 需要清潔          |              |
|------------------------------|---------------|--------------|
| 比較列印出的表單(如上所示)。<br>[完成] 鍵離開。 | 皆有任何線段未印出,請按下 | [清潔] 鍵,否則請按下 |
|                              |               |              |
|                              | 清潔            | 完成           |

## 步驟7、按下[清潔]之後,再按[開始]執行印字頭清潔

註:清潔印字頭會耗費一些時間和墨水

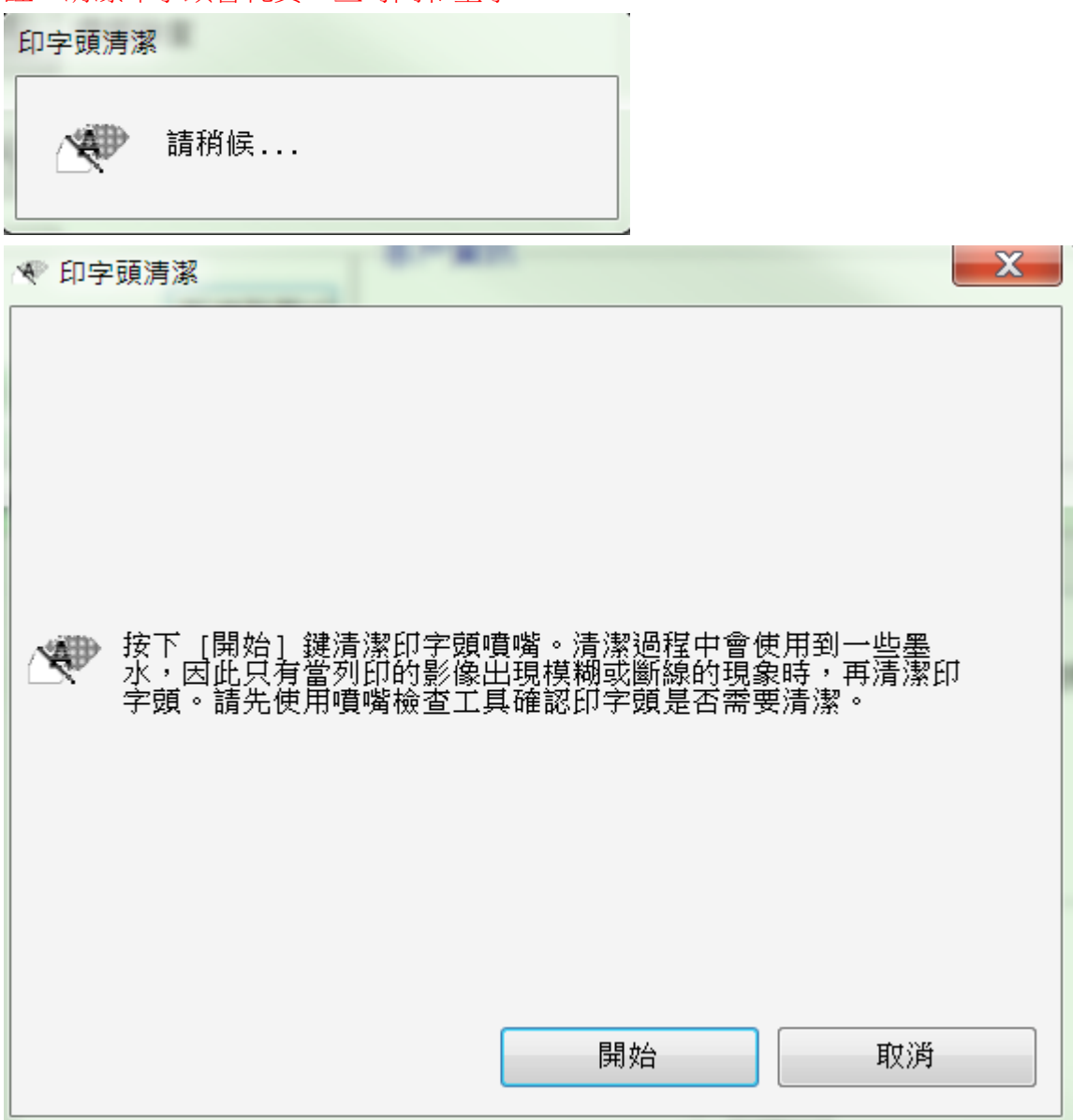

步驟 8、清潔完成,可再次列印噴嘴檢查表確認狀況, 若清潔三次仍無法排除問題,建議送回就近服務站檢測, 提供全省維修中心據點予您參考。 EPSON 原廠維修中心:<u>http://www.tekcare.com.tw/branchMap.page</u>。